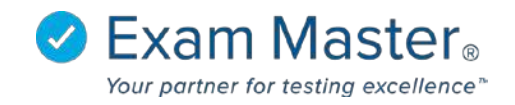

# **Creating a Hotspot Question**

- 1. Click Content
- 2. Select Manage Content
- 3. Click New Question

| ⊗ Exam master₀               | ≡ Manage (                                                | Content                                                          |                     |                 | I E                                                                                 | Messages 0 🛛 🔯 S   | ettings 🛛 ᠫ Logout |
|------------------------------|-----------------------------------------------------------|------------------------------------------------------------------|---------------------|-----------------|-------------------------------------------------------------------------------------|--------------------|--------------------|
| Academic Manager             | Filter Questions                                          |                                                                  |                     |                 | Manage Outlines                                                                     | 1 Upload Questions | New Questions      |
|                              | Question State                                            | Question Type                                                    | Outlines            | Question Tags   | Question IDs                                                                        | Q Search           |                    |
| Go to User Mode<br>Tutorials | <ul> <li>Uncategorized</li> <li>Shared with me</li> </ul> | <ul> <li>Multiple Choice</li> <li>Fill in</li> </ul>             |                     | *               | Content                                                                             |                    |                    |
| Dashboard<br>Exams +         |                                                           | Multiple Response     Free Response     Multiple Response (Adv.) |                     |                 | In 🖉 Content 🖉 Explanation                                                          |                    |                    |
| Classes +                    |                                                           | <ul> <li>Hotspot</li> <li>Ordered Response</li> </ul>            |                     |                 | <ul> <li>Never used in an exam</li> <li>With a case</li> <li>With a case</li> </ul> |                    |                    |
| Content -                    |                                                           |                                                                  | Add Clear selection | Clear selection | With media     Include marked 'Do not use                                           | r                  |                    |
| Manage Content               |                                                           |                                                                  | Clear selection     | clear selection |                                                                                     |                    |                    |

## 4. Select Question type

Choose the type of question you want to create.  $\times$ 

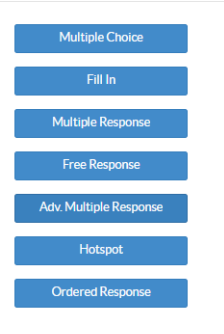

# 5. Click Add Media Stem to add your image

| New Question                                |                 |                                                               |  |  |
|---------------------------------------------|-----------------|---------------------------------------------------------------|--|--|
| Save Save and New Reset * required          |                 |                                                               |  |  |
| Add Stem Media                              |                 |                                                               |  |  |
|                                             | Туре            |                                                               |  |  |
| Case                                        | Hotspot Chang   | Hotspot Change Type Outline Faculty Outline   Program Outline |  |  |
| New/Remove Case   Select a Case             | Outline         |                                                               |  |  |
| B / U S X X X 2 F Fort Family - Font Size - | Faculty Outline |                                                               |  |  |
|                                             | Outline:        | [Pick an Outline]                                             |  |  |
|                                             | Торіс:          | ¥                                                             |  |  |
|                                             | Subject:        | •                                                             |  |  |
|                                             | Point Value     |                                                               |  |  |

### 6. Select an Image

|                                       |     | × |
|---------------------------------------|-----|---|
| Manage Media                          |     |   |
| My Med   Search Name Search Name Tags | rch |   |
| Manage Media                          |     |   |

7. Click the "**x**" in the top right of the new window to show the previous screen

| Save      | Save and Ne           | w Reset  |
|-----------|-----------------------|----------|
| * require | d                     | 1        |
| Add St    | em Media 🏾 🥙          |          |
| Successf  | fully created faculty | / media. |
|           |                       |          |
| Manag     | ge Media              |          |
|           |                       |          |
| U         | oload New Media       |          |
|           |                       |          |
| My M      | edia 🔹 Search N       | lame     |
| Tags      |                       |          |
| Manage    | Media                 |          |
|           |                       | -        |
|           |                       | <u>-</u> |
|           | 0                     |          |
| Correct / | Areas *(?)            |          |
| 168, 26   | 57                    |          |
| Remove    | 4                     |          |

- Drag your cursor over the part(s) of the image you want labeled as the correct answer \*the first area will have a red box around it with the dimensions listed below. Remove the highlighted area by clicking **Remove**. Additional areas will be depicted by different colors.
- 9. Select the **Outline** to which the question will be associated

#### **New Question**

| a                                                                                                    | <b>Type</b><br>Hotspot Change Type |                   |     |
|----------------------------------------------------------------------------------------------------|------------------------------------|-------------------|-----|
| Case Case                                                                                                    |                                    |                   |     |
| New/Remove Case   Select a Case                                                                                | Tags                               |                   |     |
|                                                                                                    |                                    |                   |     |
|                                                                                                    | Outline                            | 1                 |     |
|                                                                                                    | Faculty Outline   I                | Program Outline   |     |
| -                                                                                                    | Outline:                           | [Pick an Outline] | - 1 |
| -                                                                                                    | Topic:                             | ¥                 |     |
| Question Stem *                                                                                                | Subject:                           | •                 |     |
| (When pasting from MS Word, use the text paste function and apply formatting in Exam Master for best results.) | Point Value                        |                   | - 1 |
| B I U S X X 2 C F Cont Family - Font Size -                                                                    | 1                                  |                   |     |
|                                                                                                    |                                    |                   |     |
|                                                                                                    | Available Seconds                  | 5                 |     |
|                                                                                                    | 3                                  |                   |     |
|                                                                                                    | Faculty exam                       |                   |     |
|                                                                                                    | Please Select                      |                   | Ŧ   |

- 10. Add a **Case**, **Question Stem**, **Explanation**, and **References** (only Case, Explanation, and References are optional)
- 11. Click Save to save the question and remain on the page
- 12. Click Save and New to save the question and add another

\*Clicking **Reset** will clear all fields.

| Explanation             | Meta-Data (Not visible to examinee) Notes |  |  |
|-------------------------|-------------------------------------------|--|--|
|                         | Course Name                               |  |  |
| References              | Key Words                                 |  |  |
|                         | Discipline                                |  |  |
|                         | Author (meta)                             |  |  |
| Save Save and New Reset |                                           |  |  |

×